## **MOVILIDAD NO EUROPEA 24/25**

## **TUTORIAL DE ACEPTACIÓN/RECHAZO DE PLAZA ASIGNADA**

1. Accede a SIGMA e identifícate. Una vez dentro, entra en el apartado "Movilidad".

|                              |                    |               | 🖨 sigma.          | .uc3m.es                       | ¢                           |                             |                    | Ø |
|------------------------------|--------------------|---------------|-------------------|--------------------------------|-----------------------------|-----------------------------|--------------------|---|
|                              | U sic              | M@            |                   | https://sigma.uc3m.es/cosmos/C | ontrolador/?@ebf2f349580dal | 806=@1bedd0984ff1624c&@57b8 | 8e10f1a90c1a=@f85c | + |
| Universidad Carlos III de Ma |                    |               |                   |                                |                             | OAO                         |                    | = |
| Inicio                       |                    |               |                   |                                |                             |                             |                    |   |
|                              |                    |               |                   |                                |                             |                             |                    |   |
| Inicio                       |                    |               |                   |                                |                             |                             |                    |   |
|                              |                    |               |                   |                                |                             |                             |                    | _ |
| Aplicaciones                 |                    |               |                   |                                |                             |                             |                    |   |
|                              |                    |               |                   |                                |                             |                             |                    |   |
| Certificado                  | de idiomas sigma   |               | Expedientes       | Matrícula y gestión            | universitaria               |                             | Movilidad          |   |
|                              |                    |               |                   |                                |                             |                             |                    |   |
|                              |                    |               |                   |                                |                             |                             |                    |   |
| Gestić                       | ón de prematrícula | Trab.fin estu | dios y pr.empresa |                                |                             |                             |                    |   |
|                              |                    |               |                   |                                |                             |                             |                    |   |

2. Una vez dentro, selecciona tu Expediente.

| Description     Description       Image: Selection de carde a > Solicitud de Intercambie de cardé a > Solicitud de Intercambie de cardé a > Solicitud de Intercambie de Cardé a > Solicitud de Intercambie de Cardé a > Solicitud de Int                                                                                                    |                                  | 0                                                                     | sigma.uc3m.es (                  | 5                |                  |                 |
|----------------------------------------------------------------------------------------------------|----------------------------------|-----------------------------------------------------------------------|----------------------------------|------------------|------------------|-----------------|
| Restant de la la la la la la la la la la la la la                                                                                                    |                                  | U SIGM@                                                               |                                  |                  |                  |                 |
| Novilidad / Solicitud de intercambio de salida > Solicitud de intercambio de salida<br>Selección de expediente<br>Centro Anto Anto Anto Anto Anto Anto Anto Ant                                                                                                    | Universidad Carlos III de A      |                                                                       |                                  |                  |                  |                 |
| Selección de expediente<br>Terro Anno Anno Anno Anno Anno Anno Anno A                                                                                                    | Marilland                        | and to de availade a Parillale a de la terrare availate de availade   |                                  |                  |                  |                 |
| Selección de expediente                                                                                                    | Movilidad / Solicitud de Interca | ambio de salida > Soliciud de Intercambio de salida                   |                                  |                  |                  |                 |
| Selection de expediente<br>terrere expediente<br>terrere expediente<br>t | Coloción do over                 |                                                                       |                                  |                  |                  |                 |
| Centro   Plan   Estaciolar deplacimit     1   3.73 - Doble Grade en Derecho y Administración de Enpresas (Plan 2001)   Dable Grado Derecho y Administración de Enpresas (Plan 2001)   Dable Grado Derecho y Administración de Enpresas (Plan 2001)                                                                                                    | Selección de expe                | colente                                                               | atte e Chadana a d'an            |                  |                  |                 |
| Centro     Plan     Entrofos     Tigo de estados     Especialidad     Estado / Moires       1     173 - Dobie Grado en Derecho y Administración de Empresas (Plan 2003)     Dobie Grado Derecho y Administración de Empresas (Plan 2003)     Dobie Grado Derecho y Administración de Empresas (Plan 2003)     Dobie Grado Derecho y Administración de Empresas (Plan 2003)     Dobie Grado Derecho y Administración de Empresas (Plan 2003)     Dobie Grado Derecho y Administración de Empresas (Plan 2003)     Dobie Grado Derecho y Administración de Empresas (Plan 2003)     Sin Especialidad     Abiento                                                                                                    | 0.1 #2001.2 mm 74                | Informa                                                               | acion: Seleccionar expediente    |                  |                  |                 |
| 1 173-Dobie Grado en Derecho y Administratodon de Engresas (Plan 2003) Dobie Grado Derecho y Admon Engr                                                                                                    | Centro                           | Plan                                                                  | Estudios                         | Tipo de estudios | Especialidad     | Estado / Motivo |
|                                                                                                    | <b>k</b> 1                       | 173 - Doble Grado en Derecho y Administración de Empresas (Plan 2008) | Doble Grado Derecho y Admon Empr | Grado            | Sin Especialidad | Abierto         |
|                                                                                                    |                                  |                                                                       |                                  |                  |                  |                 |
|                                                                                                    |                                  |                                                                       |                                  |                  |                  |                 |
|                                                                                                    |                                  |                                                                       |                                  |                  |                  |                 |
|                                                                                                    |                                  |                                                                       |                                  |                  |                  |                 |
|                                                                                                    |                                  |                                                                       |                                  |                  |                  |                 |
|                                                                                                    |                                  |                                                                       |                                  |                  |                  |                 |
|                                                                                                    |                                  |                                                                       |                                  |                  |                  |                 |
|                                                                                                    |                                  |                                                                       |                                  |                  |                  |                 |
|                                                                                                    |                                  |                                                                       |                                  |                  |                  |                 |
|                                                                                                    |                                  |                                                                       |                                  |                  |                  |                 |
|                                                                                                    |                                  |                                                                       |                                  |                  |                  |                 |
|                                                                                                    |                                  |                                                                       |                                  |                  |                  |                 |
|                                                                                                    |                                  |                                                                       |                                  |                  |                  |                 |
|                                                                                                    |                                  |                                                                       |                                  |                  |                  |                 |
|                                                                                                    |                                  |                                                                       |                                  |                  |                  |                 |
|                                                                                                    |                                  |                                                                       |                                  |                  |                  |                 |
|                                                                                                    |                                  |                                                                       |                                  |                  |                  |                 |
|                                                                                                    |                                  |                                                                       |                                  |                  |                  |                 |
|                                                                                                    |                                  |                                                                       |                                  |                  |                  |                 |
|                                                                                                    |                                  |                                                                       |                                  |                  |                  |                 |
|                                                                                                    |                                  |                                                                       |                                  |                  |                  |                 |
|                                                                                                    |                                  |                                                                       |                                  |                  |                  |                 |
|                                                                                                    |                                  |                                                                       |                                  |                  |                  |                 |
|                                                                                                    |                                  |                                                                       |                                  |                  |                  |                 |
|                                                                                                    |                                  |                                                                       |                                  |                  |                  |                 |
|                                                                                                    |                                  |                                                                       |                                  |                  |                  |                 |
|                                                                                                    |                                  |                                                                       |                                  |                  |                  |                 |
|                                                                                                    |                                  |                                                                       |                                  |                  |                  |                 |
|                                                                                                    |                                  |                                                                       |                                  |                  |                  |                 |
|                                                                                                    |                                  |                                                                       |                                  |                  |                  |                 |

3. En la siguiente pantalla, podrás ver tus datos y el estado de tu movilidad.

|                               | _                                        |                            | -                 |                  |                   | •                       |   |                   |  |
|-------------------------------|------------------------------------------|----------------------------|-------------------|------------------|-------------------|-------------------------|---|-------------------|--|
| Universidad Carlos III de Ma  | U SIGM@                                  |                            |                   |                  |                   | Ø                       |   |                   |  |
|                               |                                          |                            |                   |                  |                   |                         |   |                   |  |
|                               |                                          | NUEVA SOLICITI             | UD DE SALIDA I    | PARA EL AÑO 2021 |                   |                         |   |                   |  |
| Programa de intercambio       |                                          |                            |                   |                  | - +               |                         |   |                   |  |
|                               |                                          |                            |                   |                  |                   |                         |   |                   |  |
|                               |                                          | TIENES LA S                | SIGUIENTE PLA     | IZA ASIGNADA —   |                   |                         |   |                   |  |
| Curso académico de salida     | 🛛 🖪 Tipo de programa de intercambio 🚦    | I Universidad de destino 🖪 | Pais 🗎            | Periodo 🛛 🖻      | Meses de estancia | Tutor asignado          | B | Estado            |  |
| 2021                          | Convenio-Bilateral                       | RYERSON UNIVERSITY         | Canadá            | Primer semestre  | 5                 | 5093-NURIA LOPEZ TORRES |   | Renunciar/Aceptar |  |
|                               |                                          | PEI                        | RIODO DE EST/     | ANCIA            |                   |                         |   |                   |  |
| Ferha de inicio provista      | No Informado                             | Far                        | ha final nrovista |                  | No Informado      |                         |   |                   |  |
| Informar tus fechas de estano | ia de la solicitud en RYERSON UNIVERSITY |                            |                   |                  | No Informado      |                         |   |                   |  |
|                               |                                          |                            |                   |                  |                   |                         |   |                   |  |
|                               |                                          | C                          | DATOS BANCAR      | 810S             |                   |                         |   |                   |  |
| Número de cuenta              | No Info                                  | rmado                      |                   |                  |                   |                         |   |                   |  |

4. Pulsa en el botón "Renunciar/Aceptar"

|   | $\geq$ |                              |                                  | 🗎 sig                  | ma.uc3m.es              |                   |                         | • •               |
|---|--------|------------------------------|----------------------------------|------------------------|-------------------------|-------------------|-------------------------|-------------------|
|   |        |                              | U SIGM@                          |                        |                         |                   | 0                       | +                 |
| ≞ |        | Universidad Carlos III de Ma |                                  |                        |                         |                   |                         |                   |
|   | Ľ      |                              |                                  |                        |                         |                   |                         | ·                 |
|   |        |                              |                                  |                        |                         |                   |                         |                   |
|   |        |                              |                                  | NUEVA SOLICITUD        | DE SALIDA PARA EL AÑO 2 | 021               |                         |                   |
|   |        | Programa de intercambio      |                                  |                        |                         | · •               |                         |                   |
|   |        |                              |                                  |                        |                         |                   |                         |                   |
|   |        |                              |                                  |                        |                         |                   |                         |                   |
|   |        |                              |                                  | TIENES LA SIG          | UIENTE PLAZA ASIGNADA   |                   |                         |                   |
|   |        |                              |                                  |                        |                         |                   |                         |                   |
|   |        | Curso academico de salida 🔛  | l ipo de programa de intercambio | Universidad de destino | Pais 🖬 Periodo          | Meses de estancia | lutor asignado          | E                 |
|   |        | 2021                         | Convenio-Bilateral               | RYERSON UNIVERSITY     | Canadà Primer semestre  | 2 5               | 5093-NURIA LOPEZ TORRES | Renunciar/Aceptar |
|   |        |                              |                                  |                        |                         |                   |                         |                   |
|   |        |                              |                                  | PERIC                  | DO DE ESTANCIA          |                   |                         | $\smile$          |

Te saldrá un mensaje, dándote la opción de aceptar o no aceptar tu plaza asignada.
Elige la opción que decidas y pulsa en grabar. Recibirás un e-mail confirmando tu aceptación o rechazo que deberás guardar.

| $\boldsymbol{\boldsymbol{<}}$ |                                                                         |                           | 0                                           | â s                                                      | igma.uc3m.es                      |                       | C                       |                       |
|-------------------------------|-------------------------------------------------------------------------|---------------------------|---------------------------------------------|----------------------------------------------------------|-----------------------------------|-----------------------|-------------------------|-----------------------|
|                               |                                                                         | U SIGI                    | лe                                          |                                                          |                                   |                       |                         |                       |
| #                             | Universidad Carlos III de Ma       Movilidad / Solicitud de intercambio | o de salida > Solicitud d | En el caso que acepte la p<br>- Balumnos.uc | vlaza, recibirá un correo de confli<br>3m.es - igmail.co | mación en la siguiente direc<br>m | ción de correo:       |                         |                       |
|                               | NIA<br>Nombre                                                           |                           | C Aceptar la plaza                          | 1                                                        | No aceptar la pl.                 | aza                   | ad<br>sonal             |                       |
|                               |                                                                         | Estado                    |                                             | 🗶 Cerrar                                                 | T Grabar                          |                       | Ð                       | Acciones Especiales 😝 |
|                               | 📷 🖨                                                                     | Solicitud en esp          |                                             |                                                          |                                   |                       |                         |                       |
|                               | 📷 🖨                                                                     | Solicitud Admit           |                                             |                                                          |                                   |                       |                         |                       |
|                               | 📷 🖨                                                                     | Solicitud Admit           |                                             |                                                          |                                   |                       |                         |                       |
|                               |                                                                         | Solicitada                |                                             |                                                          |                                   |                       |                         |                       |
|                               |                                                                         | -                         |                                             | NUEVA SOLICITU                                           | ID DE SALIDA PARA EL AÑO 20       | 021                   |                         |                       |
|                               | Programa de intercambio                                                 |                           |                                             |                                                          |                                   | - 4                   |                         |                       |
|                               |                                                                         |                           |                                             | TIENES LA S                                              | SIGUIENTE PLAZA ASIGNADA          |                       |                         |                       |
|                               | Curso académico de salida                                               | 🖸 🛛 Tipo de prog          | rama de intercambio 🛛 🔯                     | Universidad de destino                                   | Pais 🖸 Periodo                    | 🛙 Meses de estancia 🧧 | Tutor asignado 🛛 🗎      | Estado                |
|                               | 2021                                                                    | Cor                       | wenio-Bilateral                             | RYERSON UNIVERSITY                                       | Canadă Primer semestre            | 5                     | 5093-NURIA LOPEZ TORRES | Renunciar/Aceptar     |
|                               |                                                                         |                           |                                             | PEF                                                      | RIODO DE ESTANCIA                 |                       |                         |                       |

6. Una vez grabada tu selección, podrás ver el estado de tu movilidad reflejado en un círculo de colores. **Será verde si has aceptado, o rojo/naranja si no has aceptado.** 

|       |                                    | 0                                    | 🖨 sigma.uc3m.es                           |                                        | • Å 6                                 |  |  |  |  |
|-------|------------------------------------|--------------------------------------|-------------------------------------------|----------------------------------------|---------------------------------------|--|--|--|--|
|       |                                    | U SIGM@                              |                                           | 0                                      |                                       |  |  |  |  |
| ≞   ⊞ | Universidad Carlos III de Ma       |                                      |                                           |                                        |                                       |  |  |  |  |
|       |                                    |                                      |                                           |                                        | · · · · · · · · · · · · · · · · · · · |  |  |  |  |
|       |                                    |                                      | NUEVA COLICITUD DE CALIDA DADA EL AÑO 20  | 74                                     |                                       |  |  |  |  |
|       |                                    |                                      | NOEW SOLICITOD DE SALIDA PARA EL ANO 20   | 21 ····                                |                                       |  |  |  |  |
|       | Programa de intercambio            |                                      |                                           | • •                                    |                                       |  |  |  |  |
|       |                                    |                                      |                                           |                                        |                                       |  |  |  |  |
|       |                                    |                                      |                                           |                                        |                                       |  |  |  |  |
|       |                                    |                                      | TIENES LA SIGUENTE PLAZA ASIGNADA         |                                        | $\frown$                              |  |  |  |  |
|       | Curso académico de salida          | 🖸 Tipo de programa de intercambio 📔  | Universidad de destino 🧧 País 🔯 Periodo 🚦 | 🛛 Meses de estancia 🚺 🛛 Tutor asignado | Estado                                |  |  |  |  |
|       | 2021                               | Convenio-Bilateral                   | RYERSON UNIVERSITY Canadá Primer semestre | 5 5093-NURIA LOPEZ TORRES              | enunciar/Aceptar                      |  |  |  |  |
|       |                                    |                                      |                                           |                                        |                                       |  |  |  |  |
|       |                                    |                                      | PERIODO DE ESTANCIA                       |                                        | $\smile$                              |  |  |  |  |
|       |                                    |                                      |                                           |                                        |                                       |  |  |  |  |
|       | Informar tus fechas de estancia de | la solicitud en RYERSON UNIVERSITY 🌈 | гела шва ретна                            | Nomionado                              |                                       |  |  |  |  |
|       |                                    | -                                    |                                           |                                        |                                       |  |  |  |  |
|       |                                    |                                      | DATOS BANCARIOS                           |                                        |                                       |  |  |  |  |
|       |                                    |                                      |                                           |                                        |                                       |  |  |  |  |
|       | Número de cuenta                   | No Info                              | mado                                      |                                        |                                       |  |  |  |  |

Si se presentan incidencias en el proceso de grabado, no recibes el correo electrónico de resguardo, o tuvieras cualquier otro problema técnico, es imprescindible que lo comuniques **DENTRO DEL PLAZO ESTABLECIDO** (entre el 8 y el 20 de noviembre) a <u>mne@uc3m.es</u> aportando las pruebas (capturas de pantalla u otras) que consideres oportunas. **NO se aceptarán reclamaciones una vez finalizado el plazo de aceptación/rechazo indicado en la Resolución de Primera Adjudicación, disponible en esta misma web.**